# ハンディーマイクロスコープ2

# 取り扱いマニュアル

Version 2.0. s

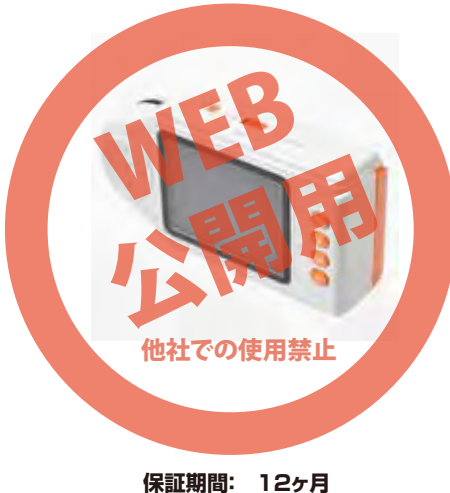

※納品書・レシート等が保証書の代わりとなります。

# ● 単4電池(4本)を装着する

本体カメラ面の乾電池フタをスライドさせ外します。内部の指示に従 って単4乾電池×4本を装着して下さい。

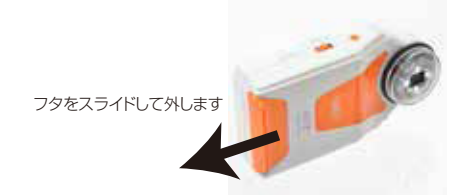

### ● SDカードを装着する

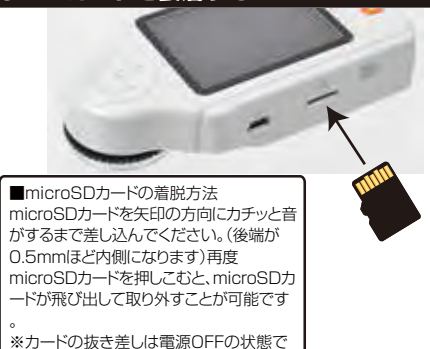

#### サポートのご案内

記載内容に不備がある場合、新しいマニュアルを公開してい る場合がございます。ダウンロードページをご確認ください。 http://www.thanko.jp/support/download.html

お買い上げいただいた商品の調子が悪い、壊れたと思われる 症状が発生した場合は、Q&Aページをご確認ください。

http://www.thanko.jp/support/ga.html

改善が見られない場合は、まずはメールにてお問い合わせく ださい。

#### メールでのお問い合わせ

お客様のお名前、商品名、ご利用のOS(Vista,7)、お問い合 わせ内容を記載し、下記アドレスまでご連絡下さい。 support@thanko.jp

#### 修理のご案内

動作しない、お買い上げ時から問題が発生しているなどの場 合は、ご連絡不要にて対応をさせていただきます。下記ペー ジをご確認いただき、商品の送付を御願いします。 http://www.thanko.jp/support/repair.html

## サンコーカスタマーサポート

● 電源のオン・オフ

₹101-0021 東京都千代田区外神田5-6-12 コーワビル3 4F (月~金10:00-12:00、13:00-18:00 祝日を除く) TEL:03-5812-1519 FAX:03-5812-1520

| サイズ       | 幅118×奥行き62×高さ32 (mm)、92g       |
|-----------|--------------------------------|
| センサー      | 5.0M ピクセル CMOS                 |
| 解像度       | ○静止画:8M(3264x2448ピクセル)、        |
|           | 5M(2560x1920ピクセル)、             |
|           | 3M(2048x1536)、1.3M(1280x960)、  |
|           | VGA(640x480)                   |
|           | ○動画:VGA(640x480)、QVGA(320x240) |
| 保存形式      | 静止画:JPEG 動画:AVI                |
| 倍率        | 最大光学17倍(デジタル32倍)               |
| 焦点距離      | 0.5~5cm                        |
| シャッタースピード | 1/2~1/2000秒                    |
| ライト       | LEDライト×4灯                      |
| モニタ       | 2.7インチTFT液晶モニタ                 |
| 対応メモリ     | ~32GB·microSDHC(内蔵メモリ無し)       |
| 使用環境      | 0~45℃                          |
| 電源        | 単4乾電池×4本                       |
| バッテリー持続時間 | 約90分(LEDライト・高モード時)             |
| インターフェース  | USB2.0(miniUSB)                |
| 対応言語      | 日本語、英語、ドイツ語、フランス語、スペイン語、       |
|           | イタリア語、ポルトガル語、中国語               |
| 付属品       | 本体、単4電池(4本)、収納ポーチ、USBケーブ       |
|           | ル、CD(使用しません)                   |
| <u> </u>  |                                |

# A

-

● 仕様

・表示言語が英語になっている場合は、日本語へ変更して使用することを推 奨しています。

※電源をオンにして「メニューボタン」→「右ボタン2回」→「下ボタン5回」 を押し「Language」で日本語を選択し決定して下さい。

# ● モードを切り替える

になっており 「静止画・動画ボタン」を押 静止画・動画 すことでモードをモードを切り替えられ ます。また「プレビューボタン」を押すこ とでプレビューモードになります。

プレビュ

■プレビューモード

01:00:00

 $\square$ 

Ē

プレビューボタン

を一度押す

100-0004

撮影モードに戻る

プレビューボタン

を再度押す

#### ■静止画撮影モード Ô

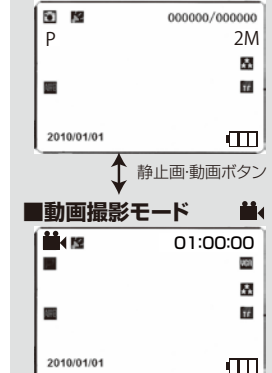

電源をオンにした際は「静止画モード」

# ● 倍率を変更する(拡大縮小)

本体を平面に密着させた状態で、対象物を拡大する際は「光学10倍・ 17倍1でピントが合うようになっています。

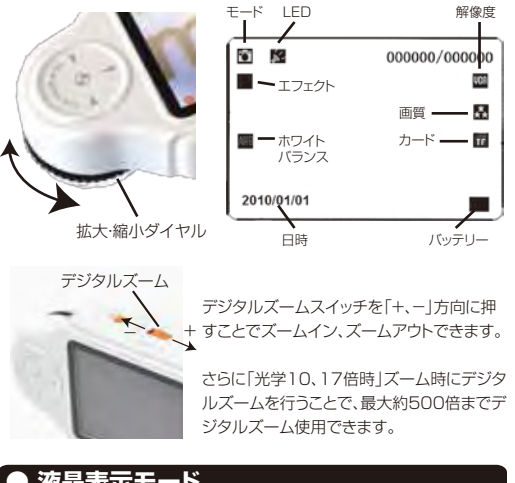

### ● 液晶表示モード

撮影モード時に「電源ボタン」を1回押すことで、液晶モニタのアイコ ンの表示/非表示を切り替えることが可能です。

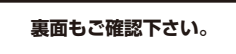

### ● 操作部の説明

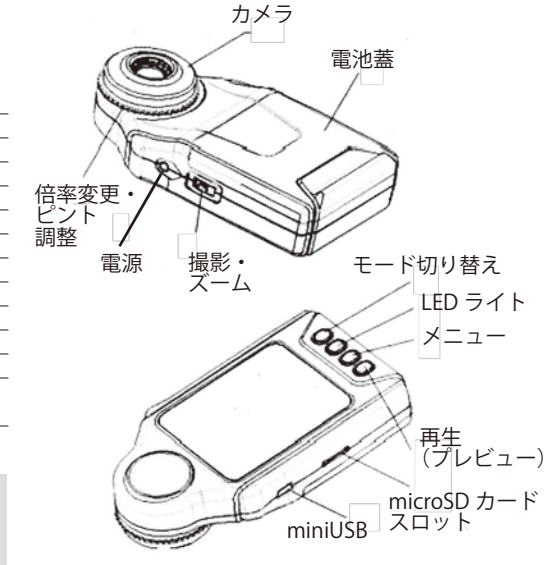

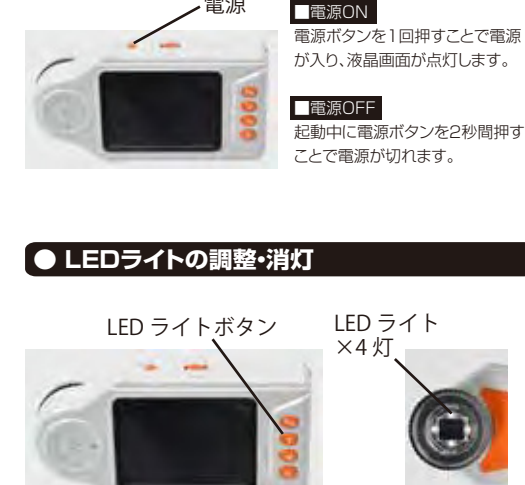

LEDライトボタンを押すことで、LEDライトの明るさを変更することが 可能です。

ボタンを押す度に「低→中→高→オフ」の順番で切り替わります。

# ● 静止画モード

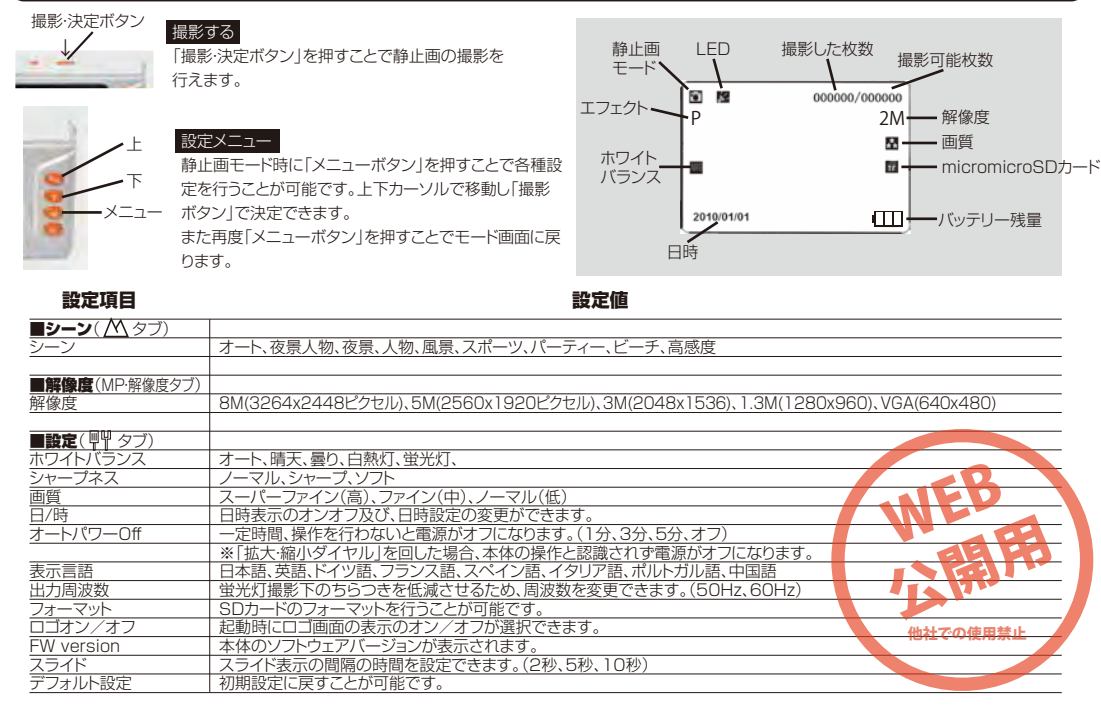

撮影したデーターをPCで削除する

AVI

カード内のデーターをごみ箱に入れた場合は、即削除され

撮影したデーターを再生中の場合は、削除をする事ができ

ません。再生を停止した後、ごみ箱に入れてください。

左クリックしたまま

×⊖∆□.AVI

削除したいファイルをマウスで

R

ごみ箱

ごみ箱まで移動し

マウスを離します

ますのでご注意ください。

#### 撮影・録音したデーターをPCで確認する

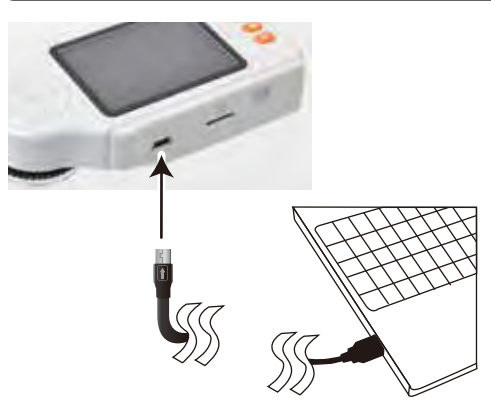

本体の miniUSB 端子とパソコンの USB 端子を 接続します

○WindowsXP の場合 スタートボタン→マイコンピュータをクリックします。

○WindowsVista/7の場合 スタートボタン→コンピュターをクリックします。

「リムーバブルディスク | をダブルクリックします。

○下記のフォルダ内に各データが保存されています。 「DCIM」- 「139MEDIA」

撮影したデーターが表示されますので、ダブルクリックすると再生 / 表示されます。

# ● 動画モード

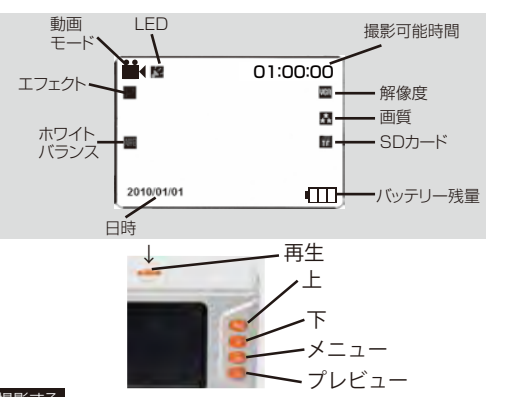

#### 撮影する

「CAPTUREボタン」を押すことで動画の撮影が開始します。もう一度 押すことで、撮影を停止します。

#### 設定メニュー

静止画モード時に「メニューボタン」を押すことで各種設定を行うことが 可能です。上下カーソルで移動し「撮影ボタン」で決定できます。 また再度「メニューボタン」を押すことでモード画面に戻ります。

| 設定項目     | 設定値                        |
|----------|----------------------------|
| ホワイトバランス | オート、晴天、曇り、白熱灯、蛍光灯          |
| 解像度      | VGA(640x480)、QVGA(320x240) |

#### 撮影したデーターをPCでコピーする

撮影したデーターをパソコンにコピーする場合は、下記 の様に保存したい場所へ(この例ではドキュメント)ドラ ッグしてコピーをしてください。

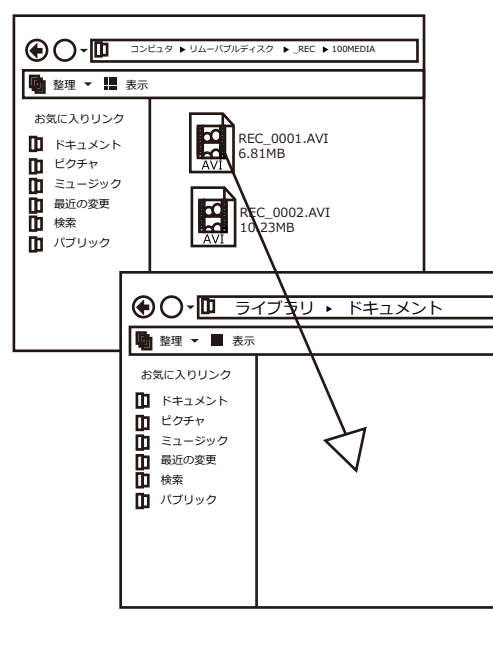

# ● 本体で再生・削除する

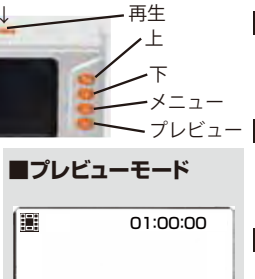

プレビューボタン

を一度押す

100-0004

を再度押す

ファイルの選択 キャプチャーボード時に「上、下ボ タン」を押すことで、ファイルを選

択できます。 動画の再生

m

Ш

「CAPTUREボタン」を押すこと で動画ファイルの再生/停止を行 うことが可能です。

#### 静止画の拡大

静止画を観覧中に「+ボタン」を 押すことで拡大することができま す。「-ボタン」を押すことで縮小 します。

#### ファイルの削除

消去したファイルを選択した状態 で「メニューボタン」を押します。 消去を選択し「撮影ボタン」で決 定し指示に従って操作することで 選択中の画像、すべての画像を消 去することができます。

#### スライドショー

プレビューボタン 「メニューボタン」を押し、スライド ショーを選択し決定することで2、 5、8秒間感覚のスライドショーで 撮影モードに戻る 撮影データを観覧することができ ます。

| 設定項目              | 設定値                                          |
|-------------------|----------------------------------------------|
| 回転<br>タブ          | 90°、180°、270°、取り消し                           |
| <b>保護</b> タブ      |                                              |
| 護                 | ファイルのロック、ロック解除ができます                          |
| <b>削除</b> タブ<br>除 | ファイルの削除ができます。<br>(この画像、全て、が選択できます)           |
| <b>画像の切り出し</b> タブ |                                              |
| 像の切り出し            | <u>ファイルのトリミングができます。</u><br>(緑の四角内を移動し選択できます) |

# 本体をパソコンから取り外す

本製品をパソコンから取り外す際は必ずタスクバーに表示さ れている画面右下の時間表示の左側に表示されます「ハー ドウェアの安全な取り外しのアイコンをクリックしてくださ  $\left| \cdot \right|_{2}$ 

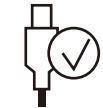

メニューの指示に従いドライブを選択して取り出しの文字を クリックするか「USB Device」の取り出しの文字をクリックして ください。

しばらくすると、安全に取り外しができるメッセージが表示され ます。その後にパソコンから本製品を取り外してください。

ファイルの書き込み中等に、本製品をいきなりパソコ ンから取り外すと、本商品の破損、SDカードの破損に 繋がりますので、ご注意ください。